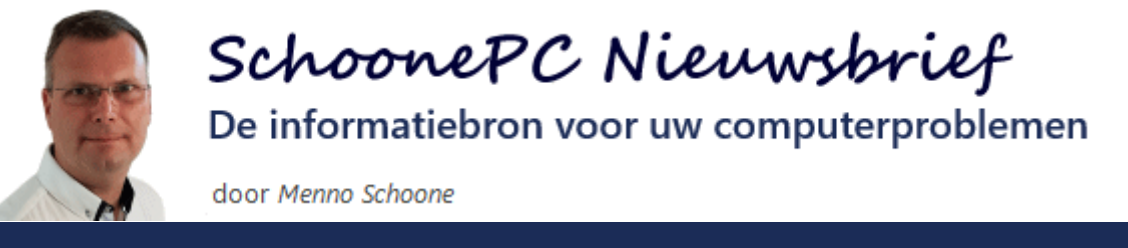

**Nieuwsbrief 98** 

29 mei 2020

## Hallo SchoonePC-fan,

Het is weer zover: op 27 mei heeft Microsoft de **Mei 2020 Update** beschikbaar gesteld. Wil je meer te weten komen over deze nieuwe onderdelenupdate voor Windows 10, lees dan verder en/of bekijk de video! De afgelopen maanden hebben we uiteraard ook weer hard gewerkt aan een nieuwe editie van de computerbijbel voor Windows 10. De nieuwe 31e druk is vanaf 18 juni leverbaar en kan inmiddels via de SchoonePC-website worden besteld!

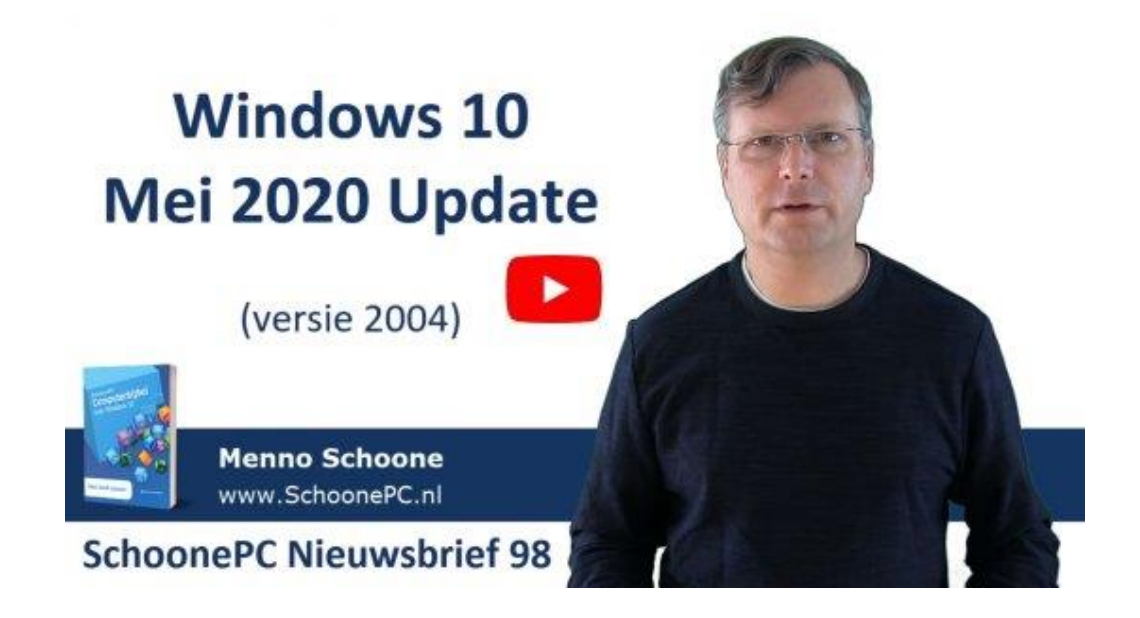

Ik wens je weer veel lees- en computerplezier. Tot de volgende nieuwsbrief!

#### **Menno Schoone**

www.SchoonePC.nl

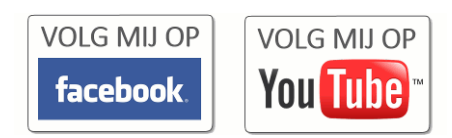

# **Computerbijbel voor Windows 10**

De SchoonePC-fans die mij al een tijdje volgen, weten dat ik een reputatie hoog te houden heb: bij elke nieuwe Windows-editie kom ik als eerste met een compleet herzien Windows 10-boek. Zo ook bij de Mei 2020 Update! De spreekwoordelijke 'bloed, zweet en tranen' zijn wat overdreven, het heeft echter weer enkele maanden gekost om deze update uit te testen, nieuwe tips en trucs te verzamelen, de teksten te (her)schrijven en de vele reacties van lezers te verwerken. Het komt erop neer dat het gehele boek weer onder handen is genomen. Deze 31e druk van de computerbijbel voor Windows 10 telt maar liefst 432 pagina's, hij past dus maar net door de brievenbus!

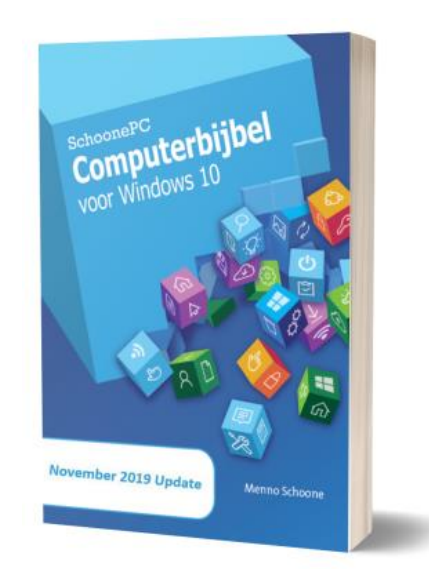

Ga je met de Mei 2020 Update aan de slag dan komt de computerbijbel voor Windows 10 goed van pas. Met dit boek word je snel computerwijzer en vaardiger en los je de meest uiteenlopende problemen voortaan zelf op. Je computerleven verandert, gegarandeerd!

- Up-to-date (inclusief de Mei 2020 Update)
- 432 pagina's dik
- Makkelijk leesbaar en een hoge informatiedichtheid
- Hoog gewaardeerd door lezers
- Geen verzendkosten
- 100 dagen retourgarantie
- 100.000+ lezers gingen je voor en kochten mijn boek

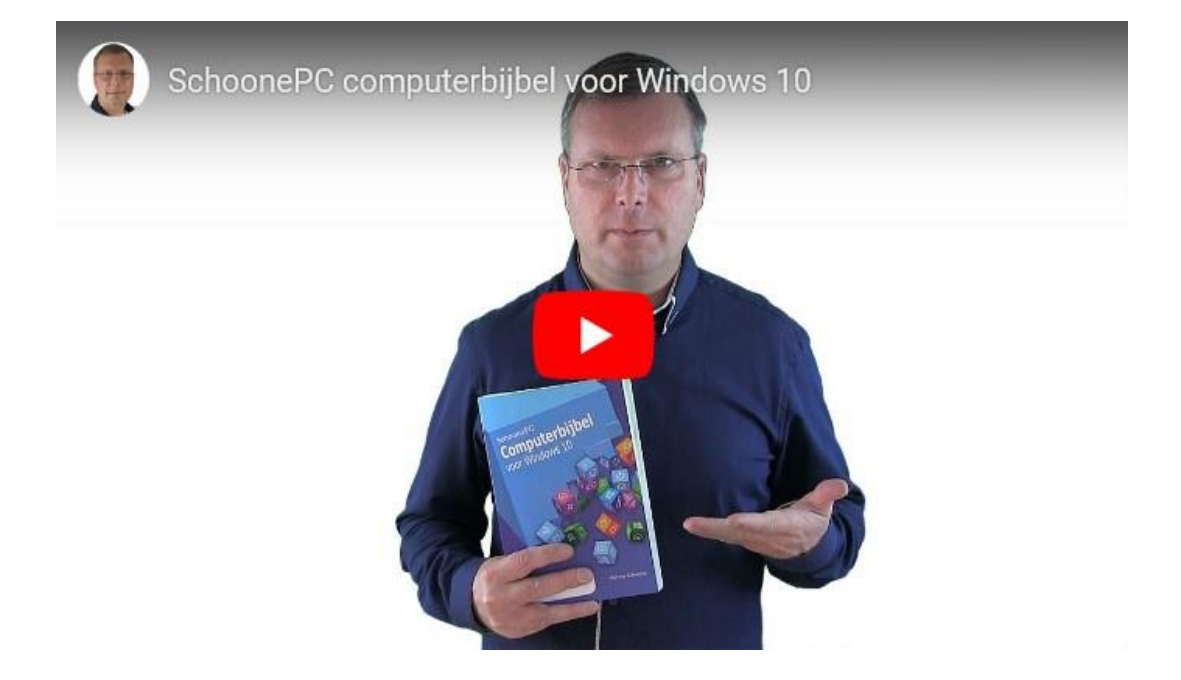

## Het boek dat je computerleven verandert!

"Je hebt een fantastisch boek geschreven, dat enorm veel kennis bevat. Zoveel dat ik het niet zomaar doorlees, maar steeds zoek naar antwoorden op mijn vragen. Soms kom ik dan weer allerlei onverwachte tips tegen die heel leuk en goed zijn om te weten."

André L. Hofman

Meer informatie over de computerbijbel >

# De Windows 10 Mei 2020 Update

### You Tube zie ook de instructievideo

Microsoft beschouwt Windows 10 als een service, wat er in de praktijk op neer komt dat halfjaarlijks een nieuwe Windows 10-onderdelenupdate beschikbaar komt waarmee Windows 10 wordt voorzien van nieuwe functionaliteiten, de gebruikersinterface wordt gemoderniseerd en onopgeloste problemen worden gerepareerd. Elke onderdelenupdate staat voor een nieuwe Windows 10-versie, zo verschenen sinds de introductie van Windows 10 in juli 2015 (ook wel versie 1507 genoemd) de volgende onderdelenupdates:

- November Update (1511)
- Anniversary Update (1607)
- Creators Update (1703)
- Fall Creators Update (1709)
- April 2018 Update (1803)
- Oktober 2018 Update (1809)
- Mei 2019 Update (1903)
- November 2019 Update (1909)

Daar komt nu de **Mei 2020 Update** (versie 2004) bij. Deze wordt automatisch via Windows Update aangeboden nadat uit de door Microsoft verzamelde statistieken is gebleken dat er voor de betreffende computer geen problemen zijn te verwachten. Met een melding in het actiecentrum wordt duidelijk gemaakt dat de Mei 2020 Update gedownload en geïnstalleerd kan worden. Het is verstandig op deze melding te wachten, ook al kan dit enkele maanden duren. Er is overigens geen verplichting om deze update direct te installeren, je kan wachten tot de laatstgeïnstalleerde versie niet meer wordt ondersteund. De installatie kan dus worden uitgesteld tot een voor jou geschikt moment.

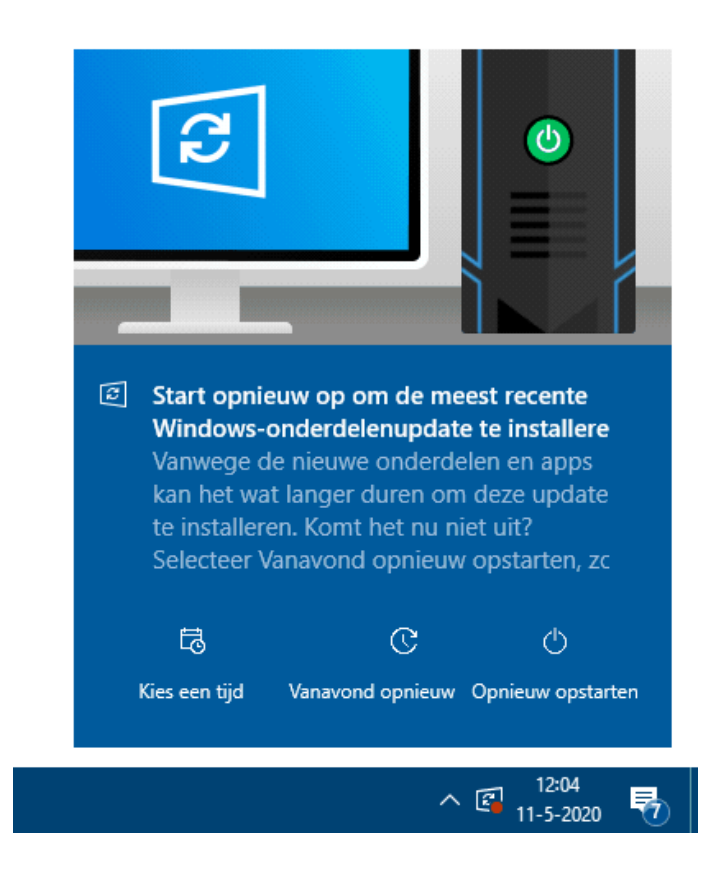

Wil je niet wachten totdat de update automatisch wordt aangeboden dan is de download ook te forceren door bij **Instellingen**, onderdeel **Bijwerken en beveiliging**, sub **Windows Update** op de knop **Naar updates zoeken** te klikken.

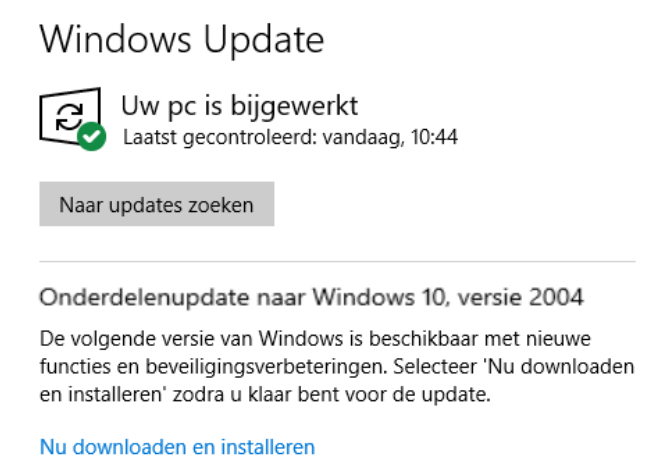

Wordt hier aangegeven dat de Mei 2020 Update nog niet geschikt is voor de betreffende computer, dan is het verstandig te wachten totdat Microsoft het probleem heeft opgelost (via de website van Microsoft is te achterhalen aan welke problemen op dit moment nog wordt gewerkt). **TIP:** Als alternatief is de Mei 2020 Update te installeren vanaf de pagina www.microsoft.com/nl-nl/software-download/windows10, knop **Update nu**. Desgewenst kan met de knop **Hulpprogramma nu downloaden** een installatiemedium op DVD of USB-stick worden gemaakt, waarmee een schone installatie van Windows 10 kan worden uitgevoerd.

#### Installatietips

Om installatieproblemen te voorkomen, is het verstandig enkele voorzorgsmaatregelen te nemen. Verwijder om te beginnen de zelf geïnstalleerde virusscanners, alternatieve beveiligingssoftware kan er namelijk voor zorgen dat het updateproces vastloopt. Verwijder tevens ongebruikte software, clean- en systeemtools en koppel randapparatuur preventief los. Om gegevensverlies te voorkomen is het tevens verstandig een back-up van je persoonlijke bestanden te maken en extern geheugen (zoals een USB-stick of externe schijf) los te koppelen.

#### Wat verandert er?

Met de Mei 2020 Update zijn weer vele verbeteringen en nieuwe functies toegevoegd. De noemenswaardige veranderingen worden in deze nieuwsbrief besproken (scroll naar beneden om de betreffende onderwerpen te lezen):

- Nieuwe icoontjes
- De Cortana-knop is terug
- Aangepast locatie-icoontje
- Bureaubladen een naam geven
- De app Rekenmachine
- Weergave van de netwerkstatus
- Taalgerelateerde instellingen in één oogopslag
- Taakbeheer geeft meer informatie
- Mogelijk ongewenste apps blokkeren
- Cursorsnelheid en tekstcursorindicator
- In veilige modus aanmelden met Windows Hello-pincode
- De probleemoplossers van Windows
- Windows 10 vanuit de cloud installeren
- Windows-zoekfunctie

- Bluetooth: snel koppelen
- App 'Jouw telefoon' is verbeterd
- Sandbox-aanpassingen
- Office 365 is nu Microsoft 365

Zie de website www.SchoonePC.nl en mijn nieuwe boek voor alle ins en outs van de nieuwe versie van Windows 10!

# **Nieuwe icoontjes**

Om te beginnen zijn enkele icoontjes van Windows 10 en Microsoft Office in een modern nieuw jasje gestopt.

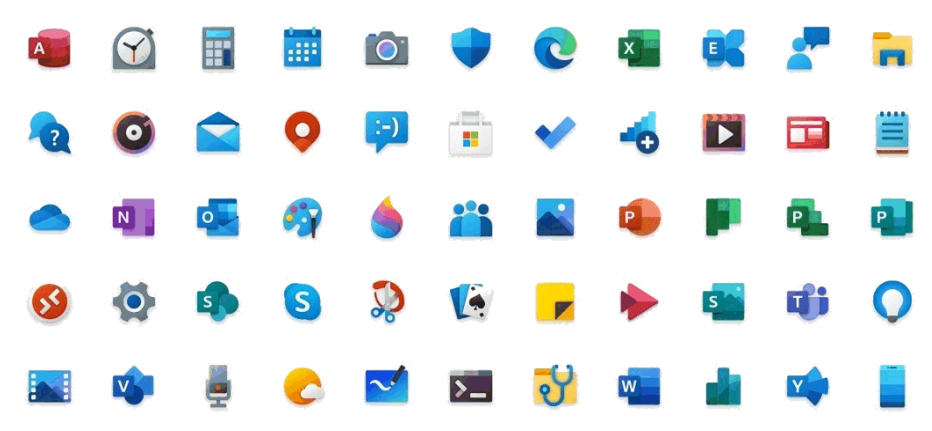

# De Cortana-knop is terug

### You Tube zie ook de instructievideo op 1:27

De zoekassistent Cortana helpt (al dan niet met spraakgestuurde opdrachten) bij het zoeken via de zoekmachine Bing, het herinneren aan afspraken, het verzenden van e-mail, het afspelen van muziek, het opstarten van apps en nog veel meer. Cortana is te openen met het cirkelvormige Cortanaicoontje naast de zoekfunctie op de taakbalk.

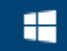

 $\mathcal{P}$  Typ hier om te zoeken

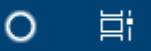

Cortana werkt voorlopig alleen wanneer de weergavetaal van Windows is ingesteld op Engels, Duits, Spaans, Italiaans, Portugees, Chinees of Japans (via **Instellingen**, onderdeel **Tijd en taal**, sub **Taal**). Verder is het van belang dat de ingestelde regio is afgestemd op deze weergavetaal. Omdat de Nederlandse taal en regio niet worden ondersteund, voegt Cortana vooralsnog niets toe voor Nederlandse en Belgische gebruikers. Op zich geen reden om te treuren, de resultaten van de zoekmachine Bing blijken in de praktijk toch behoorlijk tegen te vallen. De Cortana-knop kan dus voorlopig net zo goed weer van de taakbalk worden verwijderd (via een rechter muisklik op de taakbalk, deactiveer de optie **De knop Cortana weergeven**).

## Aangepast locatie-icoontje

### You Tube zie ook de instructievideo op 3:15

Is de computer uitgerust met een GPS-ontvanger, dan wordt het locatieicoontje in het systeemvak getoond. Voor de duidelijkheid is het oude icoontje met de omcirkelde punt in de Mei 2020 Update gewijzigd in het symbool van een kompasnaald. Kom je deze kompasnaald tegen in het systeemvak, dan weet je dus ook dat de GPS-locatie door Windows wordt bijgehouden. Is dat ongewenst, schakel deze optie dan uit via **Instellingen**, onderdeel **Privacy**, sub **Locatie**.

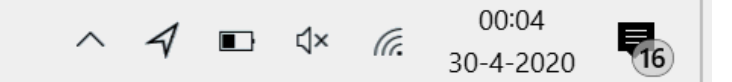

### Bureaubladen een naam geven

#### You ube zie ook de instructievideo op 4:05

In de desktop-omgeving kan met meerdere bureaubladen worden gewerkt. Dit is met name handig om verschillende werkomgevingen van elkaar te scheiden: zo kan bijvoorbeeld één bureaublad worden gebruikt voor werkgerelateerde werkzaamheden, en één voor privédoeleinden. Via **Taakweergave** (te openen met de toetscombinatie **Win-Tab** of via het icoontje **Taakweergave** op de taakbalk rechts naast het zoekvak) kan tussen de verschillende bureaubladen worden geswitcht. Met het plus-teken wordt een extra bureaublad toegevoegd. De bureaubladen krijgen standaard namen (bijvoorbeeld 'Bureaublad 1'), vanaf de Mei 2020 Update zijn deze eventueel aan te passen door er simpelweg op te klikken. Nieuw is ook dat de extra bureaubladen behouden blijven bij het afsluiten van Windows zodat ze niet elke keer opnieuw aangemaakt hoeven te worden.

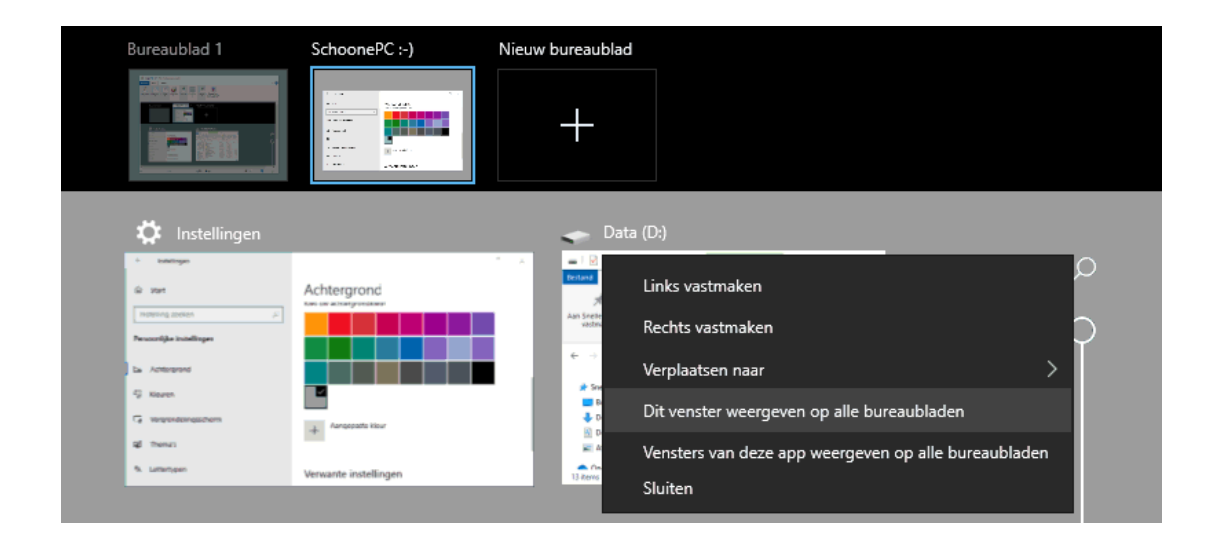

## **De app Rekenmachine**

### You Tube zie ook de instructievideo op 4:57

Windows beschikt over de app **Rekenmachine**, een geavanceerde wetenschappelijke rekenmachine. Er zijn diverse modi: standaard, wetenschappelijk, programmeren en datumberekening. Vanaf de Mei 2020 Update is hier de grafische modus aan toegevoegd. In deze modus kunnen grafieken van formules worden weergegeven. Met behulp van de schuifbalk kan met de variabelen worden 'gespeeld', handig om het effect op de grafiek te onderzoeken. Een interessante optie voor middelbare scholieren!

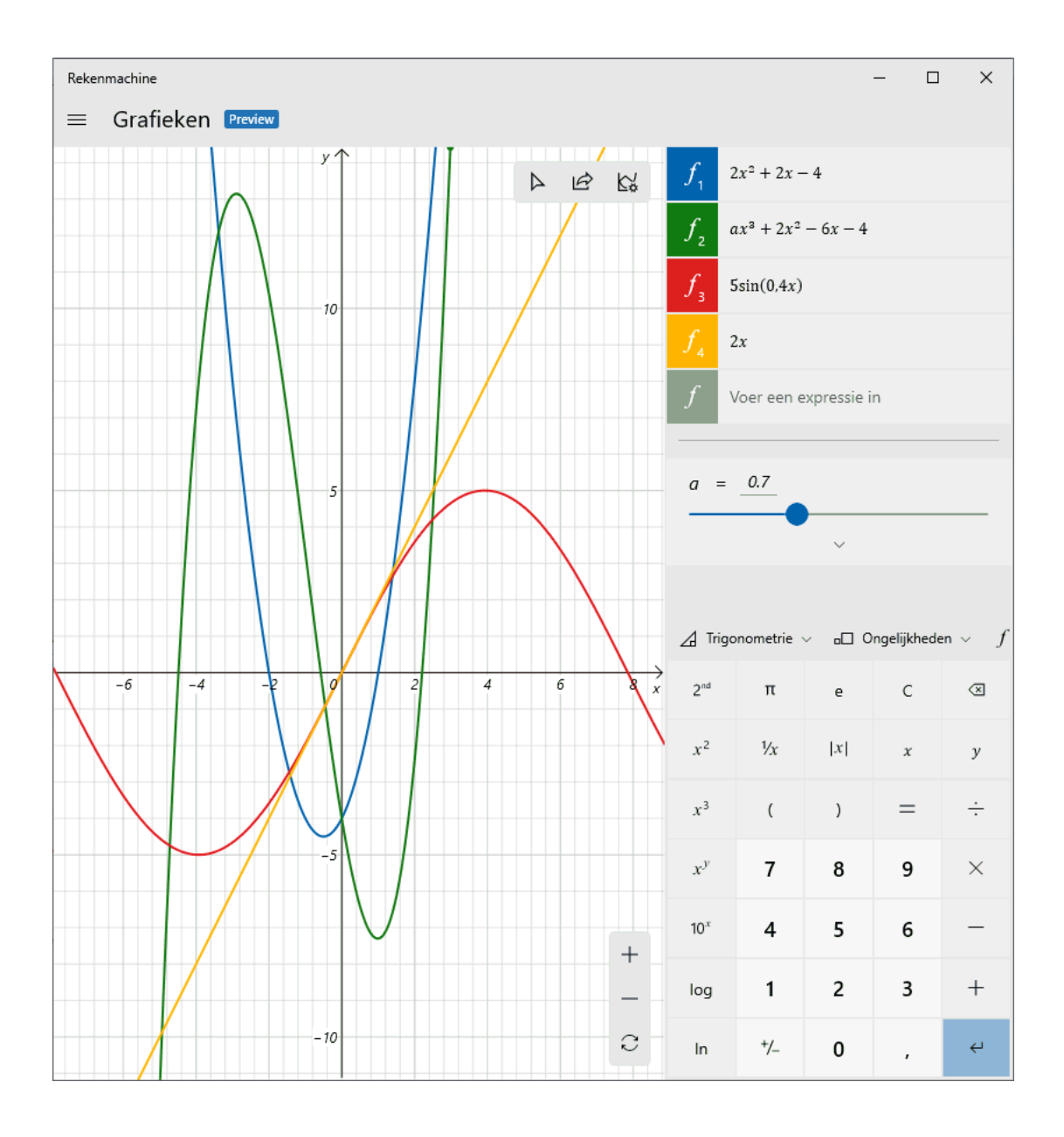

## Weergave van de netwerkstatus

### You Tube zie ook de instructievideo op 6:02

Vanaf de Mei 2020 Update toont het instellingenvenster **Instellingen**, onderdeel **Netwerk en internet**, sub **Status** alle netwerkverbindingen (in plaats van alleen de actieve verbinding). Dit is vooral handig wanneer de computer over meerdere netwerkverbindingen beschikt (bijvoorbeeld een normale en een draadloze verbinding).

#### Status

Netwerkstatus

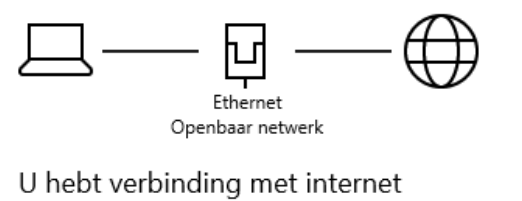

Als u een beperkt data-abonnement hebt, kunt u van dit netwerk een verbinding met een datalimiet maken of andere eigenschappen wijzigen.

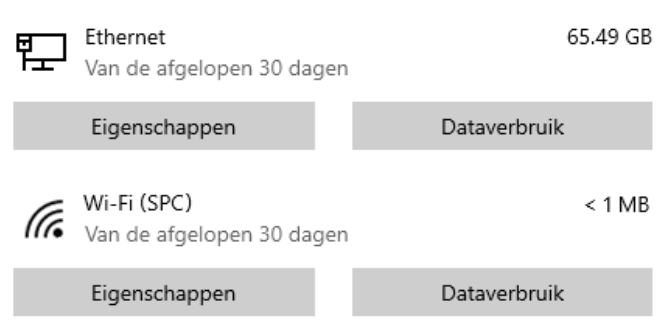

Het overzicht toont tevens het datagebruik per verbinding over de afgelopen periode. Wordt gebruikgemaakt van een mobiel abonnement met een datalimiet op de internetverbinding, stel dan bij de betreffende verbinding een gegevenslimiet per tijdseenheid in (knop **Dataverbruik**, knop **Limiet invoeren**). Het onbegrensd downloaden van data wordt hiermee aan banden gelegd, zodat een hoge rekening wordt voorkomen. Wordt de limiet (te) snel bereikt, dan is via de lijst met apps (onder de knop **Dataverbruik**) eenvoudig te achterhalen welke app de veroorzaker is zodat het gebruik daarvan ingeperkt kan worden.

| ÷                                                                                                    | Instellingen     | - |          | ×        |  |  |  |  |
|----------------------------------------------------------------------------------------------------|------------------|---|----------|----------|--|--|--|--|
| 命 [                                                                                                    | Dataverbruik     |   |          |          |  |  |  |  |
| Een netwerk kiezen                                                                                                    |                  |   |          |          |  |  |  |  |
| 臣 6                                                                                                    | Ethernet         |   | $\sim$   | <i>,</i> |  |  |  |  |
| Datalimiet<br>Windows kan u belgen onder uw datalimiet te blijven. Voer uw                                             |                  |   |          |          |  |  |  |  |
| datalimiet in, zodat we u kunnen waarschuwen wanneer u in de buurt<br>komt. Hiermee wijzigt u uw data-abonnement niet. |                  |   |          |          |  |  |  |  |
| Limiet invoeren                                                                                                    |                  |   |          |          |  |  |  |  |
| Z                                                                                                    | Ziggo GO         | 2 | 202.78 G | βB       |  |  |  |  |
| \$                                                                                                    | SyncBackFree.exe |   | 93.01 G  | βB       |  |  |  |  |
| 2                                                                                                    | msedge.exe       |   | 7.7 G    | βB       |  |  |  |  |
|                                                                                                    | Systeem          |   | 5.6 G    | βB       |  |  |  |  |
| 9                                                                                                    | chrome.exe       |   | 2.32 G   | βB       |  |  |  |  |

## Taalgerelateerde instellingen in één oogopslag

### You Tube zie ook de instructievideo op 7:44

De taalgerelateerde instellingen voor de weergave van Windows, apps, de regio-instellingen, de toetsenbordindeling en spraak staan op uiteenlopende plekken in menu Instellingen. Vanaf de Mei 2020 Update worden links naar deze taalgerelateerde instellingen gebundeld weergegeven in het venster **Instellingen**, onderdeel **Tijd en taal**, sub **Taal** zodat je met één klik direct naar de gewenste instelling kunt navigeren. Deze aanpassing voegt dus geen nieuwe functies toe, de taalgerelateerde instellingen zijn nu alleen overzichtelijk geordend.

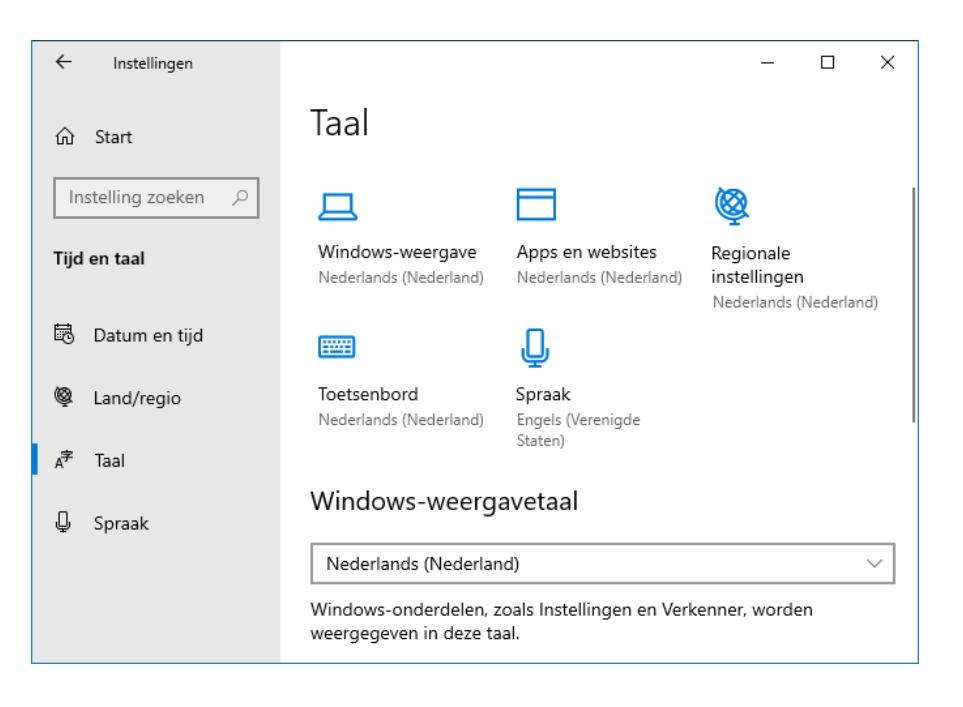

# **Taakbeheer geeft meer informatie**

You Tube zie ook de instructievideo op 8:39

Op tabblad **Prestaties** van **Taakbeheer** (te openen met de toetscombinatie **CTRL-SHIFT-ESC**) zijn twee wijzigingen doorgevoerd. Ten eerste wordt, voor de herkenbaarheid, bij de schijf nu ook vermeld of het een SSD-schijf of een klassieke harde schijf (HDD) betreft.

| 🙀 Taakbeheer – 🗆 X                                            |                                                                                                    |                                                                            |                                     |  |  |  |  |  |
|---------------------------------------------------------------|----------------------------------------------------------------------------------------------------|----------------------------------------------------------------------------|-------------------------------------|--|--|--|--|--|
| Be <u>s</u> tand <u>O</u> pties Bee <u>l</u> d                |                                                                                                    |                                                                            |                                     |  |  |  |  |  |
| Processen Prestaties App-geschied                             | denis Opstarten Gebruikers Details Services                                                                  |                                                                            |                                     |  |  |  |  |  |
| Processor     2% 1,38 GHz                                     | Schijf 0 (C: D:) Samsung                                                                                     | SSD 850 EVG                                                                | <b>) 500</b><br>100%                |  |  |  |  |  |
| 8,5/15,9 GB (53%)                                             |                                                                                                    |                                                                            |                                     |  |  |  |  |  |
| Schijf 0 (C: D:)                                              | 60 asan dan                                                                                                  |                                                                            |                                     |  |  |  |  |  |
|                                                               | 60 seconden<br>Schiifoverdrachtsspelheid                                                                     |                                                                            | 0<br>100 kB/s                       |  |  |  |  |  |
| HDD<br>0%                                                     |                                                                                                    |                                                                            |                                     |  |  |  |  |  |
| SCNIJT 2<br>Kan worden verwijderd<br>0%                       | 60 seconden                                                                                                  |                                                                            | 0                                   |  |  |  |  |  |
| <ul> <li>Schijf 3<br/>Kan worden verwijderd<br/>0%</li> </ul> | Actieve tijd Gemiddelde reactietijd<br>0% 0,1 ms<br>Leessnelheid Schrijfsnelheid<br>0 KP / soc 12 2 KP / soc | Capaciteit:<br>Geformatteerd:<br>Systeemschijf:<br>Wisselbestand:<br>Type: | 466 GB<br>466 GB<br>Ja<br>Ja<br>SSD |  |  |  |  |  |
| 🔾 Schijf 4 (P:)                                               | UND/SEC. 12,5 ND/SEC.                                                                                        |                                                                            | 555                                 |  |  |  |  |  |
| O Minder details   🔊 Broncontrole openen                      |                                                                                                    |                                                                            |                                     |  |  |  |  |  |

De tweede aanpassing laat de temperatuur van de grafische processor zien (mits dit door de betreffende grafische kaart wordt ondersteund). Deze optie is vooral interessant voor fanatieke gamers om te controleren of de grafische kaart tijdens het gamen overbelast raakt.

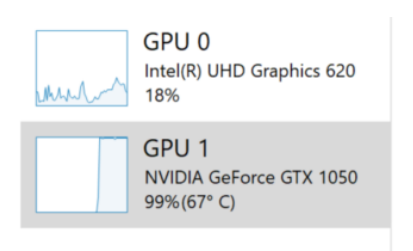

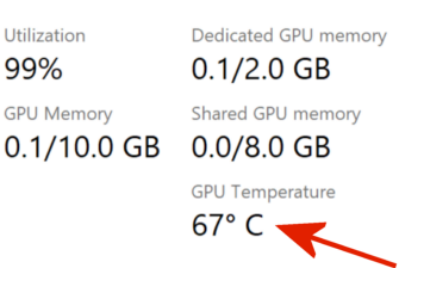

# Mogelijk ongewenste apps blokkeren

You Tube zie ook de instructievideo op 10:16

Vanaf de Mei 2020 Update is het venster **Instellingen**, onderdeel **Bijwerken en beveiliging**, sub **Windows-beveiliging**, onderdeel **App- en browserbeheer** aangepast. Onder andere is de link **Instellingen voor beveiliging op basis van reputatie** toegevoegd. Met de optie **Blokkering van mogelijk ongewenste app** kunnen onbetrouwbare apps en (met de browser Edge gedownloade) installatiebestanden automatisch worden geblokkeerd. Deze optie is standaard geactiveerd en kan desgewenst (selectief) worden uitgeschakeld.

#### Blokkering van mogelijk ongewenste app

Bescherm uw apparaat tegen apps met een lage reputatie die mogelijk onverwacht gedrag veroorzaken.

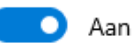

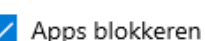

🖊 Downloads blokkeren

Beveiligingsgeschiedenis

# **Cursorsnelheid en tekstcursorindicator**

### You Tube zie ook de instructievideo op 11:00

De Mei 2020 Update bevat ook nieuwe instellingen voor de weergave van de muis- en tekstcursor. Via **Instellingen**, onderdeel **Apparaten**, sub **Muis** zijn de muisinstellingen te wijzigen. Met de schuifbalk bij **Cursorsnelheid** kan de snelheid van de muisaanwijzer worden aangepast: bij een hogere snelheid beweegt de aanwijzer sneller van de ene naar de nadere kant van het scherm, terwijl bij een lagere snelheid nauwkeuriger gewerkt kan worden.

| Muis                                                                    |
|-------------------------------------------------------------------------|
| Selecteer uw primaire knop                                              |
| Links 🗸                                                                 |
| Cursorsnelheid                                                          |
| Draai aan het muiswiel om                                               |
| meerdere regels in een keer te verschuiven $ 	imes $                    |
| Kies hoeveel regels worden verschoven                                   |
| Inhoud van niet-actieve vensters omlaag schuiven<br>als ik deze aanwijs |
| Aan 🔨                                                                   |

Soms is het lastig om de tekstcursor terug te vinden, bijvoorbeeld op een pagina gevuld met tekst. Door bij **Instellingen**, onderdeel **Toegankelijkheid**, sub **Tekstcursor** de optie **Tekstcursorindicator inschakelen** te activeren, krijgt de tekstcursor aan de boven- en onderkant een opvallend fel gekleurd bolletje zodat deze goed opvalt.

#### Tekstcursor

#### Tekstcursorindicator gebruiken

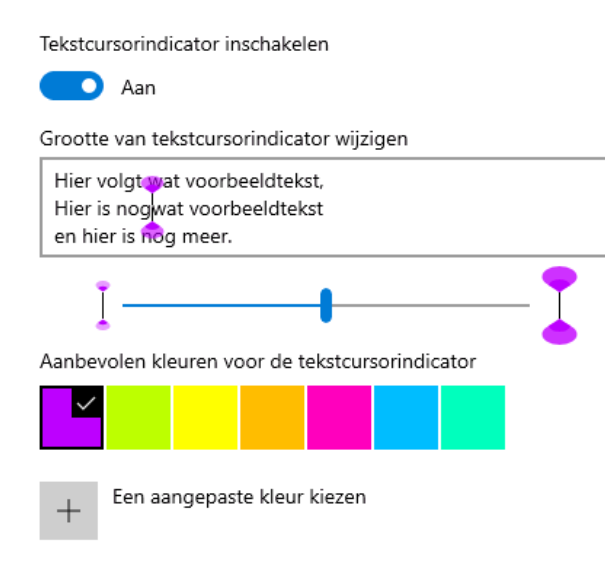

## In veilige modus aanmelden met Windows Hello-pincode

### You Tube zie ook de instructievideo op 12:12

Via **Instellingen**, onderdeel **Accounts**, sub **Aanmeldingsopties** kan het wachtwoord van het gebruikersaccount worden aangepast. Wordt aangemeld met een Microsoft-account, dan komen ook de aanmeldopties van Windows Hello beschikbaar. Denk daarbij aan gezichtsherkenning, vingerafdruk, pincode en afbeeldingswachtwoord. Hoewel een Microsoft-account reeds is voorzien van een wachtwoord, adviseert Microsoft om voor het aanmelden een Windows Hello-pincode of -afbeeldingswachtwoord te gebruiken. Deze is vanwege de asymmetrische encryptie niet te onderscheppen, en mede daardoor veiliger in gebruik.

## Aanmeldingsopties

#### Bepaal hoe u zich wilt aanmelden bij uw apparaat Selecteer een aanmeldingsoptie om deze toe te voegen, te wijzigen of te verwijderen.

Windows Hello gezicht Deze optie is momenteel niet beschikbaar. Klik voor meer informatie Windows Hello vingerafdruk Deze optie is momenteel niet beschikbaar. Klik voor meer informatie Windows Hello pincode Aanmelden met een pincode (aanbevolen) Beveiliainassleutel Aanmelden met een fysieke beveiligingssleutel Wachtwoord Aanmelden met het wachtwoord van uw account Afbeeldingswachtwoord Swipe en tik op uw favoriete foto om uw apparaat te ontarendelen Aanmelden bij Windows Hello vereisen voor Microsoft-accounts Uit veiligheidsoverwegingen Windows Hello-aanmelding alleen toestaan voor Microsoft-accounts op dit apparaat (aanbevolen)

Uit 💽

Tot zover niets nieuws. Vanaf de Mei 2020 Update kan Windows Hello echter ook worden gebruikt om in de veilige modus aan te melden met het gebruikersaccount. Dat kon voorheen alleen met het wachtwoord, maar nu dus ook met de ingestelde pincode.

Verder zijn er twee opties aan de sub **Aanmeldingsopties** toegevoegd. Is het gebruikersaccount gekoppeld aan een Microsoft-account en ingesteld op het aanmelden met Windows Hello, dan komt de optie **Aanmelden bij Windows Hello vereisen voor Microsoft-accounts** beschikbaar (zie bovenstaande afbeelding). Deze is uit veiligheidsoverwegingen standaard geactiveerd zodat de aan een Microsoft-account gekoppelde gebruikersaccounts gebruik móeten maken van Windows Hello. Aanmelden met een wachtwoord is dan niet meer mogelijk. En tot slot nog de nieuwe optie **Mijn opnieuw opstartbare apps automatisch opslaan wanneer ik me afmeld en deze opnieuw opstarten nadat ik me heb aangemeld** om karakteristieke Windows 10-apps (zoals Mail, Agenda, Contacten en Foto's) na een herstart snel te kunnen openen. Is deze optie geactiveerd dan worden de apps die bij afsluiten van Windows nog open stonden, bij het aanmelden van het gebruikersaccount automatisch opnieuw opgestart. De apps worden in een soort van slaapstand geopend, geminimaliseerd op de taakbalk. Ze moeten dus eerst nog worden aangeklikt om te kunnen gebruiken. Wat dat betreft kan je de apps net zo goed gewoon aan de taakbalk vastpinnen, zo zijn ze altijd snel te openen.

#### Apps opnieuw opstarten

Mijn opnieuw opstartbare apps automatisch opslaan wanneer ik me afmeld en deze opnieuw opstarten nadat ik me heb aangemeld.

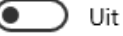

### De probleemoplossers van Windows

#### You ube zie ook de instructievideo op 14:31

Via **Instellingen**, onderdeel **Bijwerken en beveiliging**, sub **Problemen oplossen** zijn de instellingen toegankelijk voor het automatisch oplossen van problemen. Constateert Windows dat er een probleem is dan wordt een probleemanalyse uitgevoerd om te bepalen welke wizard nodig is (dit kan echter alleen wanneer de diagnostische gegevens met Microsoft worden gedeeld, zie **Instellingen**, onderdeel **Privacy**, sub **Diagnostische gegevens en feedback**). Betreft het een probleem waarvan de oplossing bekend is, dan wordt deze automatisch (maar wel na instemming van de gebruiker) toegepast.

Dan zijn er nog de handmatig op te starten wizards. Deze waren er al, maar zijn nu verstopt achter de link **Extra probleemoplossers**. Hier vind je wizards voor het oplossen van problemen zoals het niet kunnen afspelen of opnemen van audio of video, een niet werkende internet-, netwerk- of Bluetooth-verbinding, een printer die niet wil afdrukken, terugkerende foutmeldingen bij Windows Update, BSOD's (blauwe schermen), een niet werkend toetsenbord, compatibiliteitsproblemen, niet functionerende apps en een niet werkende zoekindex. Mocht je je dus afvragen waar die probleemoplossers zijn gebleven, dan weet je ze nu weer te vinden.

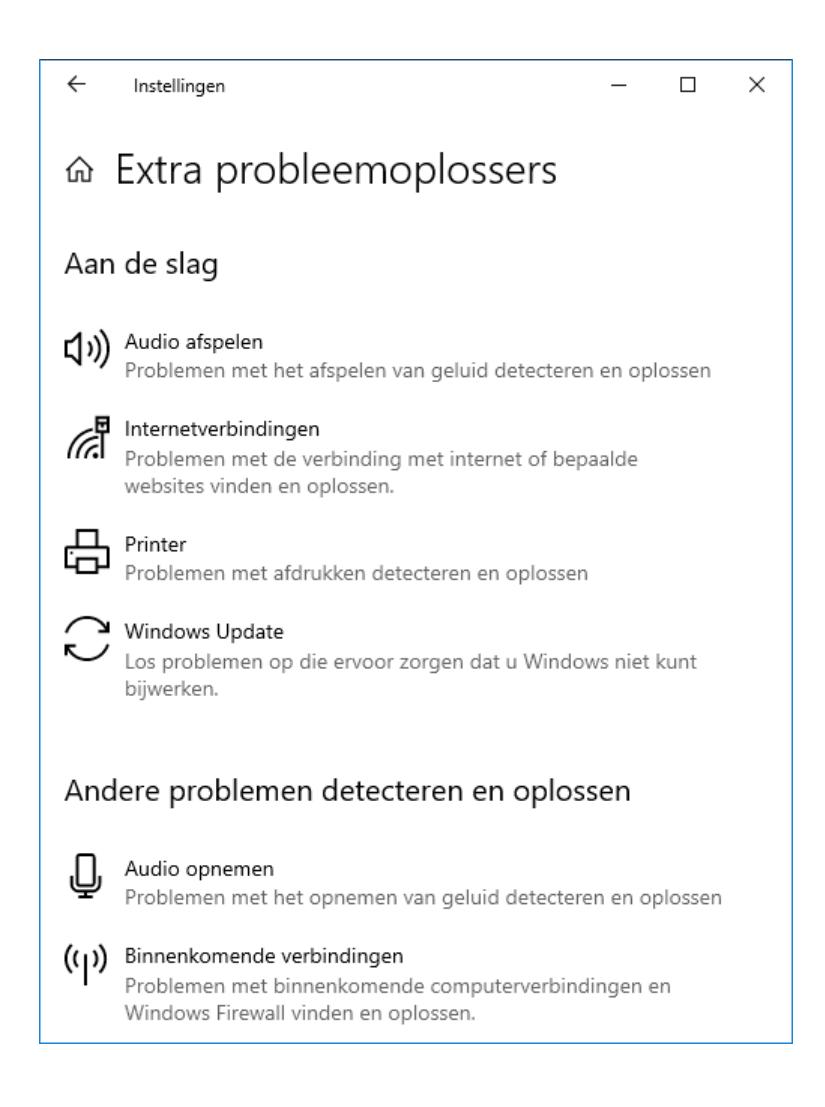

# Windows 10 vanuit de cloud installeren

You the zie ook de instructievideo op 15:42 Zijn er onoplosbare problemen dan is Windows 10 eenvoudig opnieuw te installeren via Instellingen, onderdeel Bijwerken en beveiliging, sub Systeemherstel, knop Aan de slag (bij Deze pc opnieuw instellen). Nieuw in de Mei 2020 Update is dat de installatiebestanden nu ook vanuit de cloud gedownload kunnen worden. Na de vraag of je de persoonlijke bestanden wilt behouden, wordt gevraagd welke installatiebestanden je voor de herinstallatie van Windows wilt gebruiken: uit de cloud te downloaden of de reeds op het apparaat aanwezige bestanden. Aangezien de bestanden uit de cloud het meest recent (en dus up-to-date) zijn, gaat daar de voorkeur naar uit. Houd er wel rekening mee dat voor het downloaden van deze bestanden ongeveer 4 GB aan vrije schijfruimte nodig is. Daarnaast is enkele GB's aan ruimte nodig voor het opnieuw installeren van Windows 10. Maak waar nodig dus vooraf ruimte vrij met schijfopruiming.

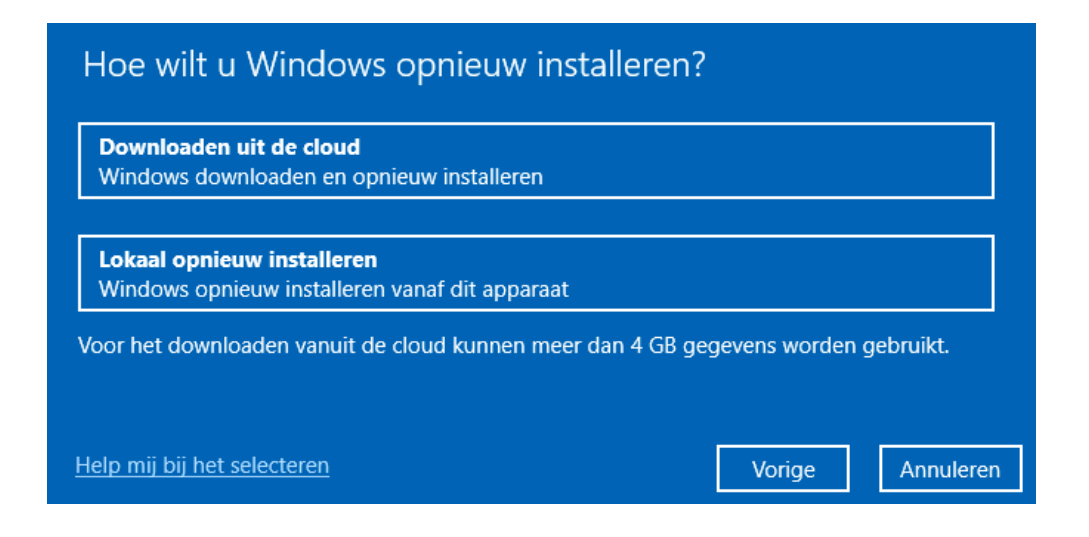

## Windows-zoekfunctie

#### You use ook de instructievideo op 16:51

Tot ergernis van velen had Microsoft bij de vorige onderdelenupdate flink gesleuteld aan de zoekfunctie. Een van die ergernissen is het indexatieproces. Gaat het om een omvangrijk archief, dan kan het zomaar een week duren voordat alle bestanden zijn geïndexeerd. Aangezien de computer tijdens het indexeren niet in de slaapstand gaat, kan de accu van een mobiel apparaat tijdens het indexeren zomaar leeggetrokken worden. Om te voorkomen dat dit op belangrijke momenten voor verrassingen zorgt, is de optie **Instellingen voor energiemodus van apparaat gebruiken** (bij **Instellingen**, onderdeel **Zoeken**, sub **Zoeken in Windows** onder **Prestaties indexeerfunctie**) toegevoegd. Door deze optie te activeren, worden de instellingen van energiebeheer ook tijdens het indexeren van de bestanden gerespecteerd zodat de accuduur wordt verlengd. Dit heeft wel als nadeel dat het indexeren langer duurt.

#### Prestaties indexeerfunctie

Instellingen voor energiemodus van apparaat gebruiken

💽 Uit

Een andere aanvulling ten behoeve van de zoekfunctie is de door Microsoft beschikbaar gestelde app **Indexer Diagnostics** (download: Microsoft Store). Zijn er voortdurend problemen met de zoekfunctie, dan kan deze app worden gebruikt om de zoekfunctie opnieuw op te starten (via onderdeel **Search is not working**, knop **Restart**) of zelfs opnieuw in te stellen (knop **Reset**).

| 🦻 Indexer Diagnostics  |                                                                                                    | – 🗆 🗙           |
|------------------------|----------------------------------------------------------------------------------------------------|-----------------|
| Service status         | Total indexer usage                                                                                        |                 |
| Search is not working  |                                                                                                    |                 |
| Is my file indexed?    | 953.897 items indexed                                                                                      | 0 items pending |
| What is being indexed? | Indexer Usage by Type                                                                                      |                 |
| Search roots           | Last Hour Last Day Last Week                                                                               |                 |
| Feedback               | Files (C:\ drive)                                                                                          | 101 items       |
|                        | Explorer or Cortana files that are indexed in the last 1 hour(s)                                           |                 |
|                        | Outlook items                                                                                              | 26 items        |
|                        | Email, calendar, and contacts that are indexed in the last 1 hour(s)                                       |                 |
|                        | Microsoft Edge history items                                                                               | 0 items         |
|                        | r(s)                                                                                                    |                 |
|                        | Windows Search service status:     RUNNING       Current version of the Search Indexer:     10.0.18362.719 |                 |

## **Bluetooth: snel koppelen**

#### You ube zie ook de instructievideo op 18:27

De Mei 2020 Update bevat ook een aanpassing in de manier waarop een Bluetooth-verbinding tot stand wordt gebracht. Is de computer uitgerust met Bluetooth dan kunnen apparaten die Swift Pair ondersteunen, snel een verbinding maken. Voorwaarde is wel dat de koppelingsmodus op het te koppelen apparaat is geactiveerd. Daarnaast mag de afstand tussen beide apparaten uiteraard niet te groot zijn. Voor het tot stand brengen van de koppeling wordt een pop-upmelding in het systeemvak getoond zodat een enkele klik voldoende is om de Bluetooth-verbinding tot stand te brengen. De mogelijkheid om apparaten snel te koppelen was er al, maar moest eerst via **Instellingen**, onderdeel **Apparaten**, sub **Bluetooth en andere apparaten** de optie **Meldingen weergeven om verbinding te maken via Snel koppelen** worden geactiveerd. Vanaf de Mei 2020 Update is deze optie standaard geactiveerd.

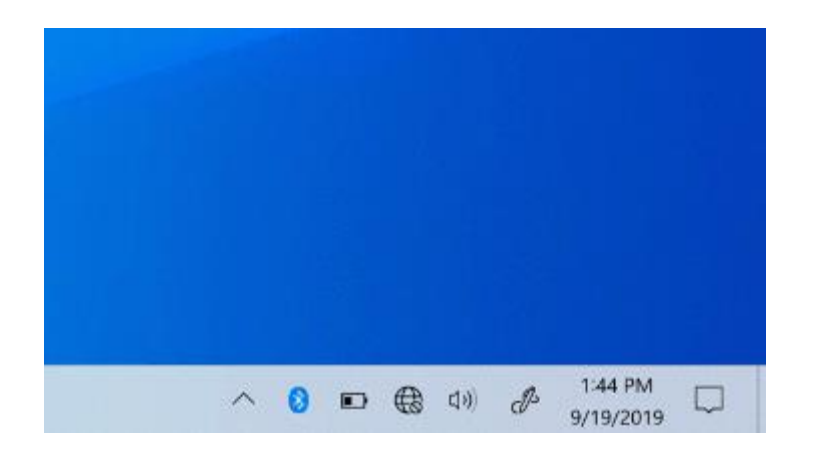

# **App 'Jouw telefoon' is verbeterd**

#### You tube zie ook de instructievideo op 19:30

Ook de app **Jouw telefoon** is weer verbeterd. Zo is het niet meer nodig om een Bluetooth-verbinding op te zetten, de app werkt nu namelijk ook via internet (mits de computer en de telefoon op hetzelfde netwerk zijn aangesloten). Ook het onderdeel **Telefoonscherm** is nieuw, deze is echter alleen beschikbaar voor telefoons met Android 9.0 of hoger. Via dit onderdeel is het mogelijk om met de muis je telefoon aan te sturen. Bijzonder handig omdat je dan bij wijze van spreken de telefoon niet meer uit je broekzak hoeft te halen om je vertrouwde apps even snel te kunnen raadplegen! Nadeel is wel dat het beeldscherm van de telefoon hierbij aan gaat, zodat deze aanraakgevoelig is en de batterij sneller leeg gaat.

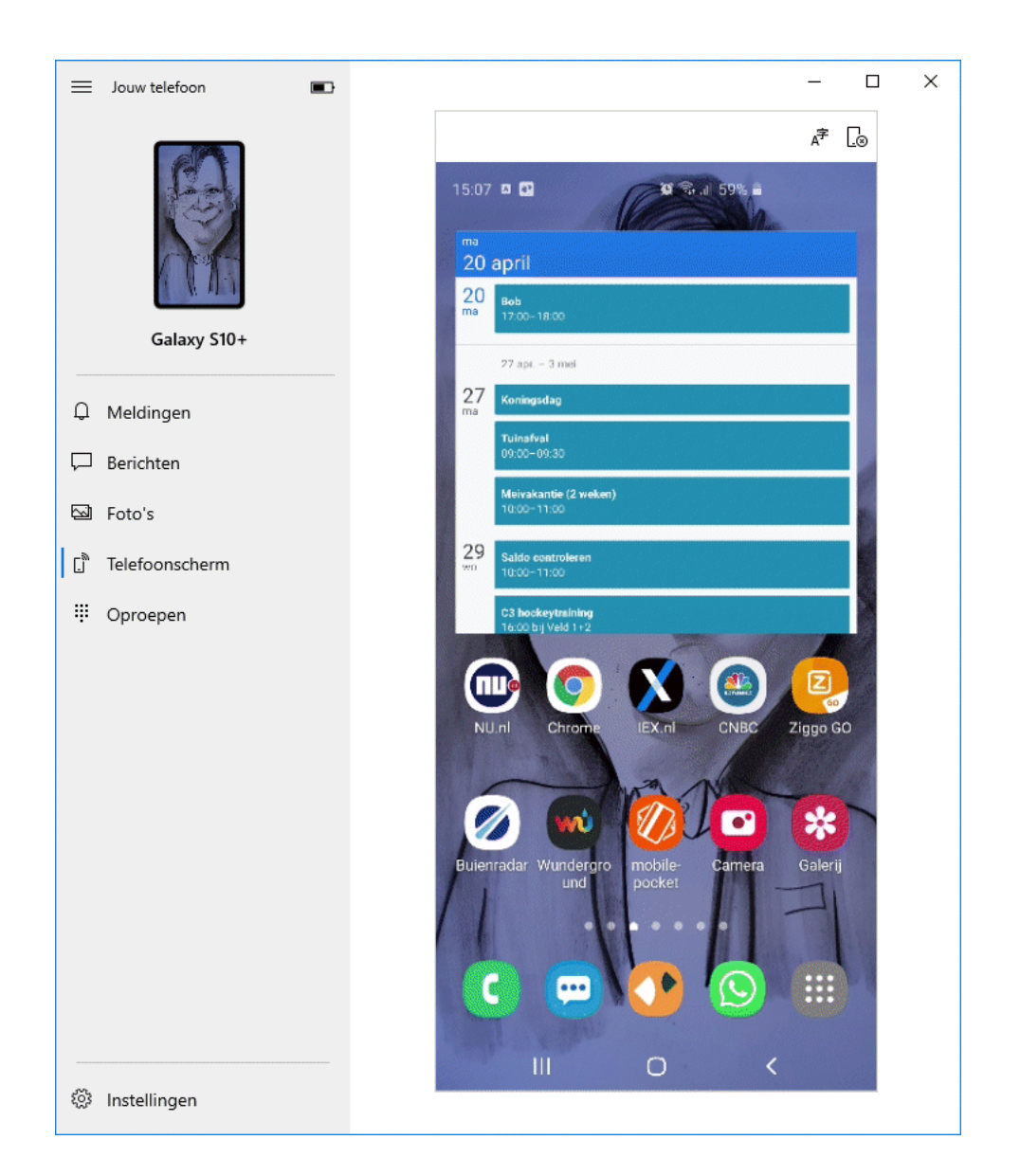

TIP: In plaats van een wifi-verbinding kan ook gebruik worden gemaakt van een mobiele dataverbinding. Navigeer hiervoor vanuit de instellingen van de Android-telefoon (het tandwiel) naar onderdeel **Apps**, selecteer **Begeleidende app voor Jouw telefoon**, optie **Mobiele gegevens**, optie **Instellingen app weergeven** en activeer de optie **Synchroniseren via data-abonnement**. Houd er wel rekening mee dat dit ten koste gaat van de databundel.

# Sandbox-aanpassingen

### You Tube zie ook de instructievideo op 21:01

Windows 10 Pro beschikt over de virtuele computer **Windows Sandbox**. Sandbox is een afgeschermde Windows 10-omgeving met een eigen bureaublad: handig om apps die je (nog) niet vertrouwt, geïsoleerd uit te proberen. Op deze manier wordt voorkomen dat onbekende software ernstige Windows-problemen kan veroorzaken.

Sandbox wordt nog steeds verder ontwikkeld. Zo wordt nu ook het gebruik van een microfoon ondersteund. Verder kan het Sandbox-venster met de toetscombinatie **CTRL-ALT-BREAK** worden gemaximaliseerd tot het gehele beeldscherm, dan wel teruggekeerd naar het gewone venster.

## Office 365 is nu Microsoft 365

Vanaf 21 april is de naam van het **Office 365**-abonnement gewijzigd in **Microsoft 365**. Dit abonnement bevat naast de populaire Office-pakketten (waaronder Word, Excel, Outlook en PowerPoint) de online opslag OneDrive en het momenteel veelgebruikte Microsoft Teams (een samenwerkingsplatform voor online bestandsdeling, chatten en videobellen). Er is alleen een naamswijziging doorgevoerd, verder is er niets veranderd.

# Nieuwsbrief 97 gemist?

Heb je nieuwsbrief 97 gemist? Vraag deze dan op via de website en/of download het PDF-bestand. Uiteraard is de bijbehorende video ook nog beschikbaar!

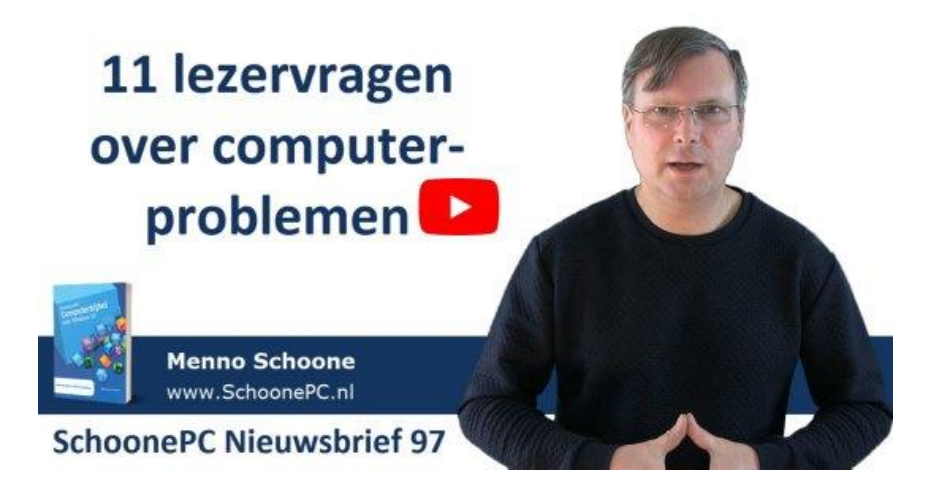

## Een greep uit de vele reacties

## van gebruikers van de computerbijbel

"Nog altijd zeer tevreden met uw boek."

"In een korte tijd heb ik al heel veel aan uw boek gehad."

"De computerbijbel is mij tot nu toe steeds van hulp geweest. Fantastisch."

"Mede dankzij je boeken is mijn zelfredzaamheid groter geworden."

"Mijn complimenten voor de inhoud en vormgeving. Wederom een fantastische computerbijbel!"

"Klasse. Mijn steun en toeverlaat in donkere computerdagen."

"Dank weer voor je boek. Na een aantal keren niet te hebben besteld nu weer gedaan en weer geen spijt van gehad. Het leest weer als vanouds en heb al een paar zeer nuttige tips gebruikt." "Een 10 met een griffel."

"We zijn heel blij met de computerbijbel en ik gebruik hem regelmatig."

"Hiermee heb ik mij dikwijls uit de slag kunnen trekken. Ik kan dan ook zeggen dat dit super naslagwerken zijn."

"Ik wil u bedanken voor wederom een voortreffelijke uitgave van de Windows 10 computerbijbel. Ik heb oprecht waardering voor uw werk."

"Geweldig om zaken op te zoeken en aanpassingen te doen."

"Ik heb uw boek vorige maand via bol.com besteld, het heeft mijn computerleven verrijkt."

"Ik realiseer me nu hoe moeilijk het is om goed uit te leggen wat te doen om iets in te stellen. En dat is jou heel goed gelukt in de computerbijbel! Een pluim daarvoor!"

"Het e-boek is een zeer waardevolle aanvulling, daarmee worden heel snel vragen beantwoord."

"Met het boek SchoonePC heb ik al heel veel kunnen oplossen en nieuwigheden ontdekt."

Meer informatie over de computerbijbel >

www.SchoonePC.nl | Aanmelden nieuwsbrief

© 2001-2020 - SchoonePC - Rotterdam - The Netherlands